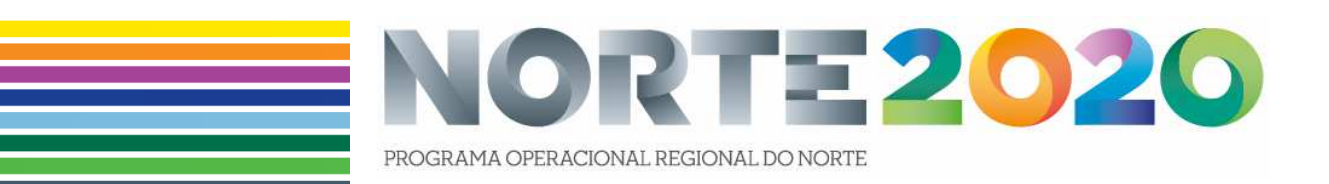

# MANUAL DE APOIO AO PREENCHIMENTO DO FORMULÁRIO RELATÓRIO DE EXECUÇÃO DA OPERAÇÃO

[Operações públicas | FEDER]

Versão 1

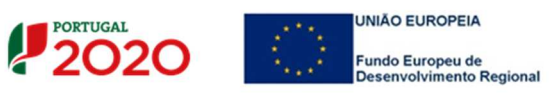

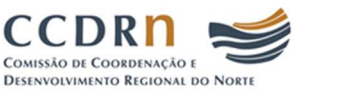

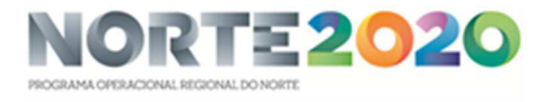

## CONTROLO DO DOCUMENTO

| Versão | Data       | Alterações     |
|--------|------------|----------------|
| 1      | 08/06/2018 | Versão inicial |
|        |            |                |

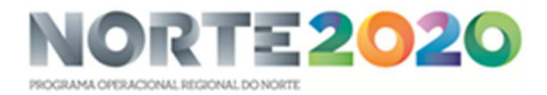

# ÍNDICE

| 1 | . INT | RODUÇÃO                                                          | 4  |
|---|-------|------------------------------------------------------------------|----|
|   | 1.1.  | Enquadramento                                                    | 4  |
|   | 1.2.  | Prazos de apresentação dos Relatórios de Execução                | 4  |
|   | 1.3.  | Âmbito da aplicação do Manual                                    | 5  |
| 2 | ORC   | GANIZAÇÃO DO FORMULÁRIO RELATÓRIO DE EXECUÇÃO                    | 6  |
| 3 | CON   | NDIÇÕES PRÉVIAS AO REGISTO E SUBMISSÃO DE RELATÓRIOS DE EXECUÇÃO | 6  |
| 4 | DES   | CRIÇÃO DOS ESTADOS DOS RELATÓRIOS DE EXECUÇÃO                    | 7  |
| 5 | PRE   | ENCHIMENTO DO FORMULÁRIO RELATÓRIO DE EXECUÇÃO                   | 7  |
|   | Passo | 1 - Identificação                                                | 7  |
|   | Passo | 2 - Descrição                                                    | 8  |
|   | Passo | 3 - Calendarização                                               | 9  |
|   | Passo | 4 - Financiamento                                                |    |
|   | Passo | 5 - Plano de Investimento                                        |    |
|   | Passo | 6 - Indicadores                                                  | 12 |
|   | Passo | 7 - Medidas de Publicidade                                       |    |
|   | Passo | 8 - Questões Ambientais                                          |    |
|   | Passo | 9 - Condições de Execução                                        | 14 |
|   | Passo | 10 - Documentos                                                  | 15 |
|   | Passo | 11 - Resumo                                                      |    |

## **ÍNDICE DAS FIGURAS**

| Figura 1 – Acesso ao Relatório de Execução a partir da Ficha de Operação       | 5  |
|--------------------------------------------------------------------------------|----|
| Figura 2 – Relatório de Execução   Passo 1 - Identificação                     | 7  |
| Figura 3 – Relatório de Execução   Passo 2 - Descrição                         | 8  |
| Figura 4 – Relatório de Execução   Passo 3 - Calendarização                    | 9  |
| Figura 5 - Relatório de Execução   Passo 4 – Financiamento                     | 10 |
| Figura 6 – Relatório de Execução   Passo 5 – Plano de Investimento             | 11 |
| Figura 7 – Relatório de Execução   Passo 6 - Indicadores                       | 12 |
| Figura 8 – Relatório de Execução   Passo 7 – Medidas de Publicidade            | 13 |
| Figura 9 – Relatório de Execução   Passo 8 – Questões Ambientais               | 14 |
| Figura 10 – Relatório de Execução   Passo 9 – Condições de Execução            | 14 |
| Figura 11 – Relatório de Execução   Passo 10 – Gestão de Documentos            | 15 |
| Figura 12 – Relatório de Execução   Passo 11 – Resumo do Relatório de Execução | 18 |

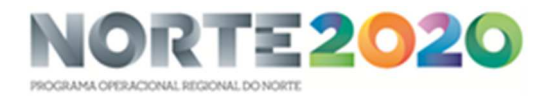

## 1. INTRODUÇÃO

## 1.1. Enquadramento

De acordo com o estipulado nos Termos de Aceitação (TA), e para que a Autoridade de Gestão do NORTE 2020 (AG) ou o Organismo Intermédio com funções delegadas (OI) possam avaliar os termos em que as operações se encontram executadas, bem como o grau de cumprimento dos objetivos inicialmente fixados e das metas contratualizadas para os indicadores de realização e de resultado, as entidades beneficiárias do NORTE 2020 estão obrigadas a

- Fornecer os elementos necessários às atividades de monitorização e avaliação das operações, no quadro da implementação dos Fundos Europeus Estruturais e de Investimento (FEEI) e respetivo reporte à Comissão Europeia, obrigando-se designadamente à recolha de indicadores de realização e de resultado comuns e dos fixados nos termos da decisão de aprovação, bem como a participação em processos de inquirição relacionados com as mesmas, em cumprimento da alínea j) do n.º 1 do artigo 24.º do Decreto-Lei 159/2014, de 27/10;
- Apresentar o Relatório Final da operação, que deverá ser acompanhado de fotografias e outros elementos informativos, de natureza qualitativa e quantitativa, que permitam uma adequada avaliação do investimento realizado e dos resultados do mesmo e sua comparação com os que foram fixados na decisão de aprovação da operação, o Auto de Receção Provisória e Contas Finais da obra ou documento equivalente, que comprovem a sua conclusão, sempre que aplicável, e os extratos contabilísticos que evidenciem o registo individualizado das despesas totais realizadas e das receitas obtidas no âmbito da operação, nos termos das obrigações contabilísticas a que cada entidade se encontra sujeita.

## 1.2. Prazos de apresentação dos Relatórios de Execução

Em regra, de acordo com o estipulado nos TA, a apresentação do Relatório Final da operação deve ocorrer no prazo de 45 dias a contar da data de conclusão da operação<sup>1</sup>. No caso das operações abrangidas pelos Despachos abaixo indicados, e considerando o definido nos respetivos artigos 5.º que estabelecem o prazo para submissão do Pedido de Pagamento a Título de Reembolso Final (90 dias após a data de conclusão do projeto), a apresentação do Relatório Final da Operação deve ocorrer no prazo máximo de 30 dias a contar dessa data:

- Despacho n.º 1122/2016 de 12/01, que aprova o regulamento que define os procedimentos relativos a pagamentos aos beneficiários do Sistema de Apoio à Investigação Científica e Tecnológica (SAICT) no domínio da Competitividade e Internacionalização.
- Despacho n.º 3565-A/2016 de 08/03, que aprova o regulamento que define os procedimentos relativos a pagamentos aos beneficiários dos Sistemas de Apoio à Modernização e Capacitação

<sup>&</sup>lt;sup>1</sup> Em regra, a "data de conclesão da operação" reporta-se à data do último docemento qe comprova a efetiva qe itação efeterada pelo beneficiário relativo ao investimento financiado, o seja, a data do último docemento comprovativo do movimento bancário inerente ao pagamento realizado. No caso das operações abrangidas pelos Despachos identificados neste ponto, a data de conclesão reporta-se à data da última fatera impetável ao projeto.

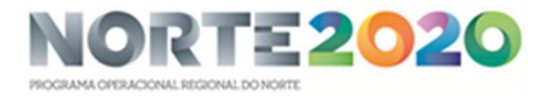

Institucional (SAMA) e a Ações Coletivas (SAAC), no domínio da Competitividade e Internacionalização.

 Despacho n.º 10548-B/2017 de 04/12, que aprova o regulamento que define os procedimentos relativos a pagamentos aos beneficiários do Sistema de Incentivos ao Empreendedorismo e ao Emprego (SI2E)

No caso dos Relatórios de Execução anuais, quando exigidos, a AG informará as entidades beneficiárias dos respetivos termos e prazo de envio.

## 1.3. Âmbito da aplicação do Manual

Para efeito do reporte desta informação, encontra-se disponível no Balcão 2020<sup>2</sup>, dentro da Ficha de cada operação um separador designado por "Relatórios Execução", através do qual as entidades beneficiárias podem registar e submeter os respetivos Relatórios de Execução.

| 2020                                                                                                    |                                   |                              |               | Utilizador: | [Beneficiário -    | ) Fechar Janela |
|----------------------------------------------------------------------------------------------------|-----------------------------------|------------------------------|---------------|-------------|--------------------|-----------------|
| Ficha de Operação<br>Entidade:<br>Código universat:<br>Dispueção da Operação:<br>Porta de Inicio:<br>Data de Fini:<br>Data de Estado:<br>Concurso:<br>Estado da Operação: |                                   |                              |               |             |                    |                 |
| Dados Candidatura) Beneficiários) Pedidos de Pagame                                                                                                    | nto indicadores Reprogramações Re | latórios Execução            |               |             | Ir Para os Contra  | rucão           |
| Relatorios de Execução                                                                                                    |                                   |                              |               |             | NOVO Relatorio Exe | cuçao           |
| Código Universal                                                                                                    | Código                            | ¢ Estado                     | 🝦 Data Estado |             |                    |                 |
|                                                                                                    | Não existe                        | em Relatórios de de Execução |               |             |                    |                 |
|                                                                                                    | 0 registos listados.              |                              |               |             |                    |                 |

Figura 1 – Acesso ao Relatório de Execução a partir da Ficha de Operação

Com este Manual<sup>3</sup>, a AG pretende disponibilizar informação que permita ao beneficiário o correto registo e submissão dos Relatórios de Execução das operações apoiadas pelo NORTE 2020, através do Fundo Europeu de Desenvolvimento Regional (FEDER).

Excetuam-se da aplicação do disposto neste Manual, as operações cofinanciadas pelo FEDER no âmbito (i) do Sistema de Incentivos, (ii) dos Instrumentos Financeiros, (iii) da Assistência Técnica e (iv) do SAICT, caso o seu acompanhamento esteja contratualizado com a Fundação para a Ciência e Tecnologia (FCT) e a Agência Nacional de Inovação (ANI).

<sup>&</sup>lt;sup>2</sup> O Balcão 2020 integra o Sistema de Informação Portugal 2020 (SI Portugal 2020) e foi concebido e desenvolvido de acordo com o definido no Acordo de Parceria, constituindo, na perspetiva do beneficiário, o único ponto de acesso, independentemente do Programa Operacional (PO) ou do Fundo, sendo o interface de relação entre todos os PO e as entidades beneficiárias.

<sup>&</sup>lt;sup>3</sup> Este Manual tem por base o Guia de Apoio ao Beneficiário para Registo de Relatório de Execução de Operações FEDER/FC elaborado pela AD&C.

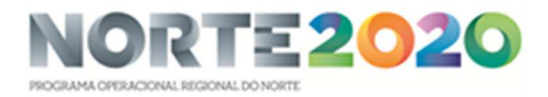

## 2. ORGANIZAÇÃO DO FORMULÁRIO RELATÓRIO DE EXECUÇÃO

O Relatório de Execução, composto por um conjunto de ecrãs organizados numa lógica *passo-a-passo*, tem por base um mecanismo de recolha da informação registada no Balcão (separadores Operação, Pedidos de Pagamento, Contratos e Reporte de Indicadores), que permite o pré-preenchimento de um conjunto significativo de campos.

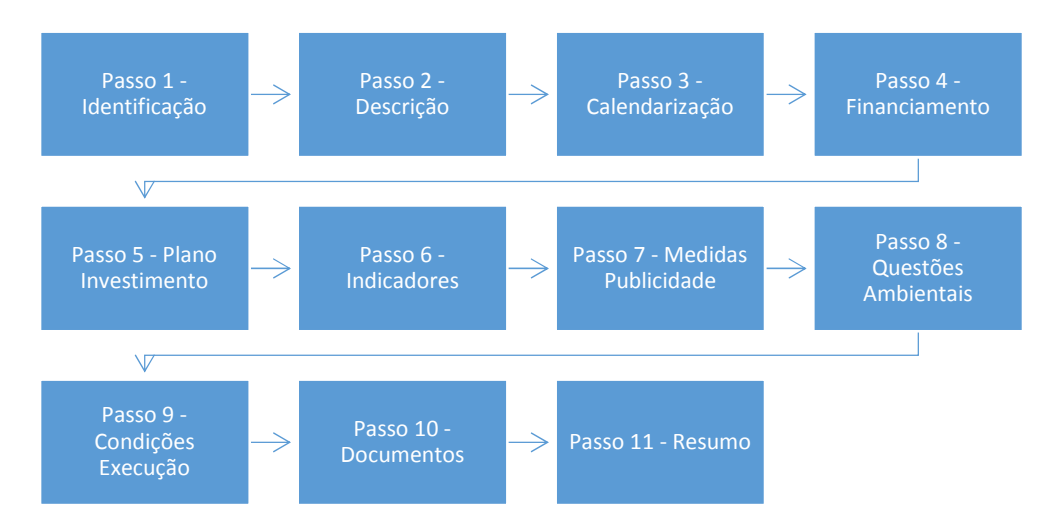

Neste formulário *passo-a-passo* o acesso ao ecrã seguinte obriga a garantir a consistência da informação registada no ecrã atual. Para isso foi implementado um conjunto de regras e validações que, no caso de não serem cumpridas, impedem o acesso ao ecrã seguinte e despoletam um conjunto de mensagens na parte superior do ecrã como apoio à identificação dos erros.

Ao longo dos diversos ecrãs, todos os campos assinalados com \* são de preenchimento obrigatório. Em baixo surgem sempre os botões Cancelar e Seguinte. Ao clicar no botão Seguinte grava os campos visíveis e passa ao próximo ecrã, se clicar no botão Cancelar volta ao ecrã anterior (Ficha de Operação).

## 3. CONDIÇÕES PRÉVIAS AO REGISTO E SUBMISSÃO DE RELATÓRIOS DE EXECUÇÃO

Para criar o Relatório de Execução o utilizador tem que:

- ter credenciais válidas de acesso ao Balcão 2020;
- pertencer ao beneficiário principal da operação;
- ter um perfil com permissões para criar Relatórios de Execução para as operações da Entidade à qual pertence.

A submissão do Relatório de Execução só pode ser efetuado por um utilizador com o perfil superutilizador do beneficiário principal da operação e no momento da submissão é requerida a validação acesso.gov com a introdução do NIF/*password* do beneficiário no portal da Autoridade Tributária (AT).

Só é possível iniciar e submeter Relatórios de Execução para operações no estado "Em execução".

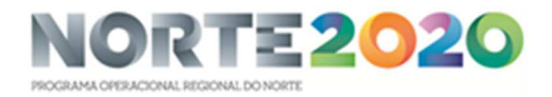

# 4. DESCRIÇÃO DOS ESTADOS DOS RELATÓRIOS DE EXECUÇÃO

| Em<br>preenchimento                                                                                                    | Submetido                                                                                                    | Validado                                                                                                    | Em atualização                                                                                                    | Rejeitado                                                                                                    | Anulado                                                                                                    |
|----------------------------------------------------------------------------------------------------|----------------------------------------------------------------------------------------------------|----------------------------------------------------------------------------------------------------|----------------------------------------------------------------------------------------------------|----------------------------------------------------------------------------------------------------|----------------------------------------------------------------------------------------------------|
| <ul> <li>Estado do<br/>Relatório de<br/>Execução a<br/>partir do<br/>momento em<br/>que o utilizador<br/>da Entidade<br/>Beneficiária<br/>inicia o seu<br/>preenchimento</li> <li>Este estado<br/>mantêm-se<br/>enquanto o<br/>relatório não<br/>for<br/>formalmente<br/>submetido.</li> </ul> | <ul> <li>Estado do<br/>Relatório de<br/>Execução<br/>quando é<br/>formalmente<br/>submetido com<br/>sucesso pelo<br/>utilizador da<br/>Entidade<br/>Beneficiária.</li> <li>O relatório<br/>ficará neste<br/>estado até a<br/>AG obter com<br/>sucesso os<br/>dados do<br/>relatório.</li> </ul> | • Estado do<br>Relatório de<br>Execução<br>quando a AG<br>valida a<br>informação do<br>Relatório e a<br>considera<br>correta. | <ul> <li>Estado do<br/>Relatório de<br/>Execução caso<br/>a AG pretenda<br/>devolver o<br/>Relatório para<br/>correção da<br/>Entidade<br/>Beneficiária,<br/>que pode<br/>voltar a<br/>submeter.</li> <li>A data de<br/>corte não pode<br/>ser alterada e a<br/>informação<br/>preenchida<br/>automaticame<br/>nte mantém-<br/>se, não é<br/>atualizada.</li> </ul> | • Estado do<br>Relatório de<br>Execução<br>quando a AG<br>considera que<br>a informação<br>do Relatório<br>não se<br>encontra<br>correta e é<br>necessário que<br>o beneficiário<br>submeta uma<br>nova versão do<br>Relatório. | <ul> <li>Estado do<br/>Relatório de<br/>Execução<br/>quando o<br/>Relatório é<br/>anulado pela<br/>AG a pedido do<br/>beneficiário.</li> </ul> |

# 5. PREENCHIMENTO DO FORMULÁRIO RELATÓRIO DE EXECUÇÃO

## Passo 1 - Identificação

Neste ecrã a informação é preenchida automaticamente de acordo com a última versão da mesma registada no Balcão.

| Identificação Descrição Cal                  | endarização Financiamento Plano Investimento Indicadores Medidas Publicidade | Questões Ambientais | Cond. Execução | Documentos | Resumo              |                   |
|----------------------------------------------|------------------------------------------------------------------------------|---------------------|----------------|------------|---------------------|-------------------|
| Identificação                                |                                                                              |                     |                |            | *Campo de preenchin | mento obrigatório |
| Operação<br>Código Universal                 | Designação da Operação                                                       |                     |                |            |                     |                   |
| Concurso<br>código                           | Designação                                                                   |                     |                |            |                     |                   |
| Eixo<br>Codigo                               | Eixo Prioritário                                                             |                     |                |            |                     |                   |
| Prioridade de Investimento<br>Código         | Designação                                                                   |                     |                |            |                     |                   |
| Dados do Relatório<br>Data de Corte Relatóri | o Final 🗌                                                                    |                     |                |            |                     |                   |
| × Cancelar                                   |                                                                              |                     |                |            |                     | Seguinte          |

Figura 2 – Relatório de Execução | Passo 1 - Identificação

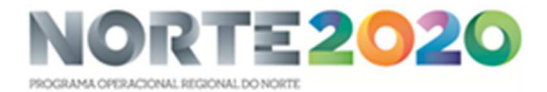

O campo "Data de Corte", por *default*, aparece pré-preenchido com a data do dia anterior à data atual, pode ser editado pelo beneficiário para datas anteriores. São sempre consideradas as 23:59 h do dia selecionado.

A data de corte é fundamental para o pré-preenchimento dos restantes passos do Relatório, pois a informação é obtida pela data de corte indicada, mesmo na situação em que o Relatório não seja submetido no dia em que é iniciado, os dados pré-preenchidos são sempre relativos à data selecionada neste passo.

Se se tratar do Relatório Final da operação, o utilizador deverá assinalar a opção "Relatório Final".

## Passo 2 - Descrição

Neste ecrã pretende-se a recolha/atualização da informação relativa à descrição da operação. São prépreenchidos os campos com a informação já registada na versão da operação ativa na data de corte, os restantes campos devem ser preenchidos ou atualizados.

| Identificação Descrição            | Calendarização  | Financiamento | Plano Investimento | Indicadores | Medidas Publicidade   | Questões Ambientais       | Cond. Execução | Documentos | Resumo    |                           |
|------------------------------------|-----------------|---------------|--------------------|-------------|-----------------------|---------------------------|----------------|------------|-----------|---------------------------|
| Descrição                          |                 |               |                    |             |                       |                           |                |            | *Campo de | preenchimento obrigatório |
| Descrição da Operação              |                 |               |                    |             |                       |                           |                |            |           |                           |
|                                    |                 |               |                    |             |                       |                           |                |            |           |                           |
| Objetivos da Operação              |                 |               |                    |             |                       |                           |                |            |           |                           |
| Resumo                             |                 |               |                    |             |                       |                           |                |            |           |                           |
|                                    |                 |               |                    |             |                       |                           |                |            |           |                           |
| Descrição geral das actividades de | senvolvidas *   |               |                    |             |                       |                           |                |            |           |                           |
|                                    |                 |               |                    |             |                       |                           |                |            |           |                           |
| Observações                        |                 |               |                    |             |                       |                           |                |            |           |                           |
|                                    |                 |               |                    |             |                       |                           |                |            |           |                           |
| Articulação com outras o           | operações ou pr | ogramas 🕜     |                    |             |                       |                           |                |            |           |                           |
| No âmbito do QREN *                |                 | No âmbito do  | o Portugal 2020*   |             | No âmbito de outros P | rogramas Nacionais ou Com | unitários *    |            |           |                           |
|                                    |                 | U SIM C Na    | 0                  |             | Osim ©Nao             |                           |                |            |           |                           |
| Continuação                        |                 | Continuação   |                    |             | Continuação           |                           |                |            |           |                           |
|                                    |                 |               |                    |             |                       |                           |                |            |           |                           |
| Complementar                       |                 | Complement    | ar                 |             | Complementar          |                           |                |            |           |                           |
|                                    |                 | FSE/FEDER     |                    |             |                       |                           |                |            |           |                           |
|                                    |                 |               |                    |             |                       |                           |                |            |           |                           |
| X Cancelar                         |                 |               |                    |             |                       |                           |                | ( An       | terior    | Sequinte                  |
|                                    |                 |               |                    |             |                       |                           |                |            |           | seguine                   |

Figura 3 – Relatório de Execução | Passo 2 - Descrição

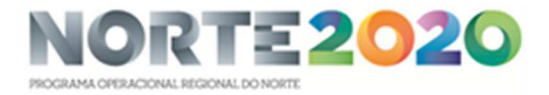

O campo "Descrição geral das atividades desenvolvidas" é de preenchimento obrigatório.

No campo "Articulação com outras operações ou programas" o beneficiário deve indicar se a operação tem articulação com outras operações e com outros Programas de apoio (nacionais ou comunitários). Em caso afirmativo, deve indicar o código da operação. Se for uma fase subsequente de natureza idêntica, embora distinta do ponto de vista físico e financeiro, indicar "Continuação". Se for de natureza distinta mas contribua para completar os resultados da candidatura anterior, indicar "Complementar". No caso do Portugal 2020, caso se trate de uma operação complementar a outra financiada pelo FSE, deve indicar o código do projeto.

O utilizador pode alterar/completar a informação relativa à articulação com outras operações no âmbito do QREN e no âmbito do Portugal 2020, mas a informação registada pelo beneficiário em sede de Relatório de Execução não se reflete automaticamente nos dados da operação.

## Passo 3 - Calendarização

| Identificação Descrição Calendarização     | Financiamento Plano Investimento Indicadores Medidas Publicidade Questões Ambientais Cond. Execução Documentos | Resumo            |                    |
|--------------------------------------------|----------------------------------------------------------------------------------------------------|-------------------|--------------------|
| Calendarização                             |                                                                                                    | *Campo de preench | imento obrigatório |
| Calendarização                             |                                                                                                    |                   |                    |
| Data Início Operação                       | Data Prevista Fim Operação                                                                                     |                   |                    |
| Data Início Efetivo da Execução Física     | Data Fim Efetivo da Execução Física                                                                            |                   |                    |
| Data Início Efetivo da Execução Financeira | Data Fim Efetivo da Execução Financeira                                                                        |                   |                    |
| Justificação dos Desvios                   |                                                                                                    |                   |                    |
|                                            |                                                                                                    |                   |                    |
|                                            |                                                                                                    |                   |                    |
| Observações                                |                                                                                                    |                   |                    |
|                                            |                                                                                                    |                   |                    |
|                                            |                                                                                                    |                   |                    |
|                                            |                                                                                                    |                   |                    |
|                                            |                                                                                                    |                   |                    |
| × Cancelar                                 | An                                                                                                    | terior            | Seguinte           |

Neste ecrã apresentam-se as datas mais relevantes no contexto da operação.

Figura 4 – Relatório de Execução | Passo 3 - Calendarização

**Data de Início da Operação:** campo pré-preenchido, corresponde à data prevista de início da operação na versão registada da operação, à data de corte, no Balcão.

**Data Prevista de Fim da Operação**: campo pré-preenchido, corresponde à data prevista de fim da operação na versão registada da operação, à data de corte, no Balcão.

**Data de Início Efetivo da Execução Física:** campo pré-preenchido, corresponde à data do documento de despesa mais antigo elegível validado, conforme registo, à data de corte, no Balcão.

Data de Fim Efetivo da Execução Física: a preencher pelo beneficiário

**Data de Início Efetivo da Execução Financeira:** campo pré-preenchido, corresponde à data do documento de quitação mais antigo elegível validado, conforme registo, à data de corte, no Balcão.

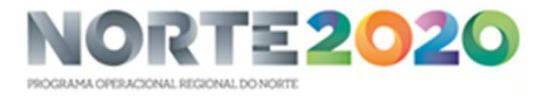

**Data de Fim Efetivo da Execução Financeira**: Data documento de quitação mais recente elegível validado, conforme registo, à data de corte, no Balcão. Esta data é apresentada apenas quando se trata do Relatório Final da operação.

#### Passo 4 - Financiamento

Neste quadro são apresentados os valores do financiamento da operação aprovados, segundo a versão da operação registada à data de corte no Balcão, e os valores correspondentes tendo por base os montantes já executados, calculados com base na despesa validada, segundo a versão dos pedidos de pagamento associados à operação, registados no estado "validado" e "pago", à data de corte. Os campos relativos aos montantes do Financiamento apresentam-se pré-preenchidos e não editáveis.

| Identificação Descrição Calendariz       | ração <b>Financiamento</b> | Plano Investimento Indic | adores Medidas Publicidade | Questões Ambientais | Cond. Execução | Documentos | Resumo            |                    |
|------------------------------------------|----------------------------|--------------------------|----------------------------|---------------------|----------------|------------|-------------------|--------------------|
| Financiamento                            |                            |                          |                            |                     |                |            | *Campo de preench | imento obrigatório |
| Tipologia<br>Forma de Financiamento      | Subvenção Não Reembolsáve  |                          |                            |                     |                |            |                   |                    |
| Financiamento da Operação                |                            |                          |                            |                     |                |            |                   |                    |
| Custo Total                              | €                          | Executado                |                            |                     |                |            |                   |                    |
| Investimento Não Elegível                | ¢                          | ¢                        |                            |                     |                |            |                   |                    |
| Investimento Elegível Não Comparticipado | ¢                          | ¢                        |                            |                     |                |            |                   |                    |
| Investimento Elegível                    | e                          | €                        |                            |                     |                |            |                   |                    |
| Operação Geradora de Receitas            |                            |                          |                            |                     |                |            |                   |                    |
| Custo Total Atualizado                   | e                          |                          |                            |                     |                |            |                   |                    |
| Receitas Líquidas Atualizadas            | e                          |                          |                            |                     |                |            |                   |                    |
| Despesas Elegíveis                       | e                          |                          |                            |                     |                |            |                   |                    |
| Défice de Financiamento                  | %                          |                          |                            |                     |                |            |                   |                    |
| Montante Máximo Elegível                 | e                          |                          |                            |                     |                |            |                   |                    |
| Elegível Não Comparticipado Receitas     | e                          |                          |                            |                     |                |            |                   |                    |
| Total Elegível Não Comparticipado        | e                          |                          |                            |                     |                |            |                   |                    |
| Contribuição Comunitária                 | e                          | e                        |                            |                     |                |            |                   |                    |
| Taxa de Cofinanciamento                  | %                          | %                        |                            |                     |                |            |                   |                    |
| Financiamento Privado                    | e                          |                          |                            |                     |                |            |                   |                    |
| Financiamento Público Nacional           | e                          |                          |                            |                     |                |            |                   |                    |
| Recurso a Empréstimo BEI 🕜               |                            |                          |                            |                     |                |            |                   |                    |
| Recurso Empréstimo BEI                   |                            |                          |                            |                     |                |            |                   |                    |
| Recurso Empréstimo BEI Código            |                            |                          |                            |                     |                |            |                   |                    |
| Recurso Empréstimo BEI Montante          |                            | e                        |                            |                     |                |            |                   |                    |
| Recurso Emprestimo BEI Data              |                            |                          |                            |                     |                |            |                   |                    |
| Justificação dos Desvios *               |                            |                          |                            |                     |                |            |                   |                    |
|                                          |                            |                          |                            |                     |                |            |                   |                    |
| Observações                              |                            |                          |                            |                     |                |            |                   |                    |
|                                          |                            |                          |                            |                     |                |            |                   |                    |
|                                          |                            |                          |                            |                     |                |            |                   |                    |
|                                          |                            |                          |                            |                     |                |            |                   |                    |
| X Cancelar                               |                            |                          |                            |                     |                | < Ante     | erior             | Seguinte           |

Figura 5 - Relatório de Execução | Passo 4 – Financiamento

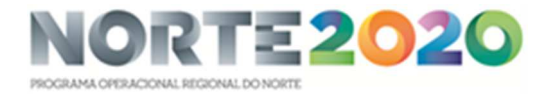

O campo "Recurso a Empréstimo BEI" pretende indicar se a operação é beneficiária de empréstimo do Banco Europeu do Investimento. Esta informação é apresentada pré-preenchida, conforme informação equivalente registada na versão da operação à data de corte. Os campos são editáveis, permitindo ao beneficiário completar/atualizar esta informação.

O campo "Justificação dos Desvios" é de preenchimento obrigatório, pois mesmo na situação em que não há desvios, o utilizador deverá mencioná-lo neste campo.

## Passo 5 - Plano de Investimento

No ecrã Plano de Investimento apresentam-se 2 quadros com a informação organizada ao nível das Componentes de Investimento definidas na operação, segundo a versão da operação registada à data de corte no Balcão.

| ução por Contrato                |                             |                        |            |                 | Valore              | es da Adjudicaç | ão                                                 |                       | Val                 | ores Executado                  | s                                                  | - Elonia             |
|----------------------------------|-----------------------------|------------------------|------------|-----------------|---------------------|-----------------|----------------------------------------------------|-----------------------|---------------------|---------------------------------|----------------------------------------------------|----------------------|
| Componente                       | Contrato                    | Beneficiário           | Fornecedor | Imputado<br>(1) | Não Elegível<br>(2) | Elegível<br>(3) | Elegível Ajustado ao<br>Montante da Decisão<br>(4) | Imputado<br>(5)       | Não Elegível<br>(6) | Elegível<br>(7)                 | Elegível Ajustado ao<br>Montante da Decisão<br>(8) | Executa<br>(9) = (7) |
|                                  |                             |                        |            |                 |                     |                 |                                                    |                       |                     |                                 |                                                    |                      |
| antin 7 m al m tana antina       |                             |                        |            |                 |                     |                 |                                                    |                       |                     |                                 |                                                    |                      |
| irtiçao do Investin              | iento por Com               | ponente                |            |                 |                     |                 |                                                    |                       |                     |                                 |                                                    |                      |
| rtição do Investim<br>Componente | iento por Com<br>Beneficiár | ponente<br>rio Total A | Aprovado   | Elegível Aprov  | ado Tota            | al Executado    | Elegível Executado                                 | Taxa de E<br>(Custo 1 | ecução<br>Total)    | Taxa de Execu<br>(Despesa Elegi | ıção Justificação<br>ível)                         | dos Desvie           |
| Componente                       | iento por Com<br>Beneficiár | ponente<br>rio Total A | Aprovado   | Elegível Aprov  | ado Tot.            | al Executado    | Elegível Executado                                 | Taxa de E<br>(Custo 1 | recução<br>Total)   | Taxa de Execu<br>(Despesa Elegi | ıção Justificação<br>ível)                         | dos Desvi            |
| rtiçao do investim<br>Componente | iento por Com<br>Beneficiár | ponente<br>rio Total A | Aprovado   | Elegível Aprov  | ado Tota            | al Executado    | Elegível Executado                                 | Taxa de Đ<br>(Custo 1 | cecução<br>'otal)   | Taxa de Execu<br>(Despesa Elegi | ıção Justificação<br>(vel)                         | dos Desvi            |
| Componente                       | lento por Com<br>Beneficiár | ponente<br>rio Total A | Aprovado   | Elegível Aprov  | ado Tot             | al Executado    | Elegível Executado                                 | Taxa de E<br>(Custo T | iecução<br>(otal)   | Taxa de Execu<br>(Despesa Elegi | ução Justificação<br>(vel)                         | odos Desvi           |
| τιςαο αο Investin<br>Componente  | iento por Com<br>Beneficiár | ponente<br>no Total A  | Aprovado   | Elegível Aprov  | ado Tota            | al Executado    | Elegivel Executado                                 | Taxa de E<br>(Custo 1 | eccução<br>otal)    | Taxa de Execu                   | ição Justificação<br>(vel)                         | odos Desv            |
| τιςαο αο Investin<br>Componente  | iento por Com<br>Beneficiár | ponente<br>no Total A  | Aprovado   | Elegível Aprov  | ado Tota            | al Executado    | Elegivel Executado                                 | Taxa de E             | recução<br>otal)    | Taxa de Execu                   | sção justificação                                  | dos Desv             |
| rução do Investin<br>Componente  | lento por Com<br>Beneficiár | ponente<br>rio Total A | Aprovado   | Elegível Aprov  | ado Tota            | al Executado    | Elegível Executado                                 | Taxa de E<br>(Custo T | eccução<br>otal)    | Taxa de Execu                   | rção Justificação                                  | ı dos Desvi          |

Figura 6 – Relatório de Execução | Passo 5 – Plano de Investimento

No primeiro quadro, referente à "Execução por Contrato", estão refletidos por Componente/Contrato/Beneficiário/Fornecedor os montantes relativos aos valores de adjudicação de cada Contrato e aos correspondentes valores executados.

Os valores adjudicados são extraídos da versão dos Contratos registados no Balcão, à data de corte deste Relatório. São considerados os contratos nos estados "Submetido", "Em atualização" e "Validado".

Os valores executados são calculados com base na despesa validada segundo a versão dos pedidos de pagamento associados à operação, registados no estado "validado" e "pago", à data de corte deste Relatório de Execução.

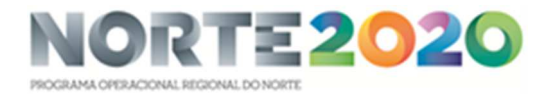

Os tipos de pedidos de pagamento a considerar para o cálculo dos valores executados são Reembolso, Saldo final, Regularização de adiantamento, Regularização de contra-fatura, Estorno/correções, Alteração de Taxa e Adiantamentos (apenas os certificáveis).

Na última coluna é calculada a percentagem do montante do investimento elegível adjudicado que já se encontra executado.

No segundo quadro, referente à "Repartição do investimento por Componente", o exercício é semelhante, apresentando a distribuição do Custo Total e Elegível aprovado, Custo Total e Elegível Executado por cada uma das componentes/beneficiário definidos na operação.

Os montantes relativos à dimensão Aprovado são extraídos da versão da candidatura registada no Balcão à data de corte deste relatório.

Acrescem-se 2 colunas com os cálculos relativos às taxas de Execução do Custo Total e da Despesa Elegível e num último campo "Justificação dos Desvios" deve o beneficiário indicar o motivo que justifique o desvio, sempre que tal se verifique, entre o Aprovado/Executado.

No final deste ecrã, um extenso campo para observações permite ao beneficiário completar com a informação que considere relevante para a interpretação do plano de investimento da operação.

## Passo 6 - Indicadores

No ecrã relativo aos Indicadores associados à operação, a informação pré-preenchida é extraída da última versão validada do reporte de indicadores, registada no Balcão à data de corte do Relatório de Execução.

| Identificação   | Descrição        | Calendarização         | Financiamento Plano         | Investimento Indic       | Medidas Publici      | idade Questões Ambientais | Cond. Execução Docu | imentos Resumo                                         |
|-----------------|------------------|------------------------|-----------------------------|--------------------------|----------------------|---------------------------|---------------------|--------------------------------------------------------|
| Indica          | dores            |                        |                             |                          |                      |                           |                     | <ul> <li>Campo de preenchimento obrigatório</li> </ul> |
| Indicadores     | ;                |                        |                             |                          |                      |                           |                     |                                                        |
| Código          | Тіро             | Designação             | Unidade                     | Aprovado<br>(Meta)       | Referência           | Executado<br>(Acumulado)  | Contratualizado     | Observações                                            |
|                 |                  |                        |                             |                          | Não existem linhas   |                           |                     |                                                        |
| Observações     |                  |                        |                             |                          |                      |                           |                     |                                                        |
|                 |                  |                        |                             |                          |                      |                           |                     |                                                        |
|                 |                  |                        |                             |                          |                      |                           |                     |                                                        |
| Contributo da o | peração para a l | guldade entre homens e | mulheres, não discriminação | e acessibilidade de pess | oas com deficiências |                           |                     |                                                        |
|                 |                  |                        |                             |                          |                      |                           |                     |                                                        |
|                 |                  |                        |                             |                          |                      |                           |                     |                                                        |
|                 |                  |                        |                             |                          |                      |                           |                     |                                                        |
| × Cance         | lar              |                        |                             |                          |                      |                           | 8                   | Anterior Seguinte                                      |

Figura 7 – Relatório de Execução | Passo 6 - Indicadores

Para cada indicador é possível ao beneficiário registar no campo observações a informação que considerar relevante. Adicionalmente existe um campo mais extenso para observações que permite o registo de informação mais completa.

Nesta versão o campo contratualizado não estará ainda operacional.

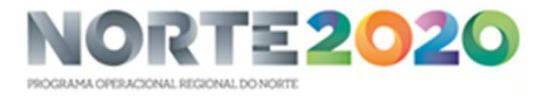

Sempre que aplicável, o beneficiário deve registar no campo, com o mesmo nome, o contributo da operação para a igualdade entre homens e mulheres, não discriminação e acessibilidade de pessoas com deficiências.

## Passo 7 - Medidas de P blicidade

Neste ecrã o beneficiário deve indicar de modo detalhado, individualizado por medida, a informação relativa às medidas de publicidade implementadas no âmbito da operação.

| Identificação De | scrição Calendarização Fi | nanciamento                   | o Investimento Indicadores            | Medidas Publicidade  | Questões Ambientais       | Cond. Execução | Documentos         | Resumo            |                    |
|------------------|---------------------------|-------------------------------|---------------------------------------|----------------------|---------------------------|----------------|--------------------|-------------------|--------------------|
| Medidas          | de Publicidade            | 2                             |                                       |                      |                           |                |                    | *Campo de preench | imento obrigatório |
| Associar Medida  |                           |                               |                                       |                      |                           |                |                    |                   |                    |
| Descrição *      |                           | Data Inicio * Du<br>dd-mm-aaa | ıração (Meses) * Custo da Ação *<br>€ | Cofinanciado* Públic | o-Alvo * Habitantes Abrar | ngidos *       | iar Medida         |                   |                    |
| Descrição        | Data Inicio Duraçã        | io (Meses)                    | Custo da Ação                         | Cofinanciado         | > Publico                 | Alvo           | Habitantes Abrangi | los               |                    |
|                  |                           |                               |                                       | Não existem linhas   |                           |                |                    |                   |                    |
| Observações      |                           |                               |                                       |                      |                           |                |                    |                   |                    |
|                  |                           |                               |                                       |                      |                           |                |                    |                   |                    |
|                  |                           |                               |                                       |                      |                           |                |                    |                   |                    |
|                  |                           |                               |                                       |                      |                           |                |                    |                   |                    |
| × Cancelar       | )                         |                               |                                       |                      |                           |                | < Ante             | ior               | Seguinte           |

Figura 8 – Relatório de Execução | Passo 7 – Medidas de Publicidade

Um campo geral de observações é disponibilizado para o registo de informação complementar.

## Passo 8 - Q2 estões Ambientais

Neste ecrã o beneficiário deve, se aplicável, registar os dados relacionados com a operação relativos às questões ambientais, conclusão física e entrada em funcionamento.

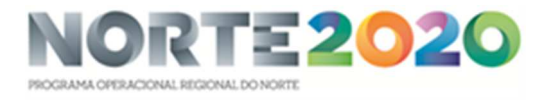

| Identificação       Descrição       Calendarização       Financiamento       Plano Investimento       Indicadores       Medidas Publicidade       Questões Ambientais | Cond. Execução Documentos | Resumo                              |
|----------------------------------------------------------------------------------------------------|---------------------------|-------------------------------------|
| Questões Ambientais                                                                                                    |                           | *Campo de preenchimento obrigatório |
| Medidas minimizadoras de impacto ambiental adotadas                                                                                                    |                           |                                     |
|                                                                                                    |                           |                                     |
|                                                                                                    |                           |                                     |
| A operação já se encontra fisicamente concluída (todas as ações previstas já foram concretizadas)?                                                                    |                           |                                     |
|                                                                                                    |                           |                                     |
| A infraestrutura já foi inaugurada?*                                                                                                    |                           |                                     |
| Sim Não N/A                                                                                                    |                           |                                     |
| Data de inauguração                                                                                                    |                           |                                     |
| dd-mm-aaaa                                                                                                    |                           |                                     |
| A infraestrutura já está em fase de exploração?*                                                                                                    |                           |                                     |
|                                                                                                    |                           |                                     |
| Data de início de exploração                                                                                                    |                           |                                     |
| dd-mm-aaaa                                                                                                    |                           |                                     |
| Observações                                                                                                    |                           |                                     |
|                                                                                                    |                           |                                     |
|                                                                                                    |                           |                                     |
|                                                                                                    |                           |                                     |
|                                                                                                    |                           |                                     |
| X Cancelar                                                                                                    | Ante                      | rior Seguinte                       |
|                                                                                                    |                           |                                     |

Figura 9 - Relatório de Execução | Passo 8 - Questões Ambientais

Os campos "A infraestrutura já se encontra inaugurada?" e "A infraestrutura já está em fase de exploração?" são de preenchimento obrigatório, pois mesmo na situação em que não se apliquem, o beneficiário deve mencioná-lo nestes campos selecionando a opção "N/A".

Um campo geral de observações é disponibilizado para o registo de informação complementar.

## Passo 9 - Condições de Exec2ção

Neste ecrã, o beneficiário deve informar do cumprimento das condicionantes de financiamento, e mesmo na situação em que não se apliquem, deve mencioná-lo selecionando a opção "N/A".

| Identificação Descrição Calendarização Financiamento Pl                                       | ano Investimento Indicadores | Medidas Publicidade | Questões Ambientais | Cond. Execução | Documentos | Resumo             |                   |
|-----------------------------------------------------------------------------------------------|------------------------------|---------------------|---------------------|----------------|------------|--------------------|-------------------|
| Execução                                                                                      |                              |                     |                     |                |            | *Campo de preenchi | mento obrigatório |
| Foram cumpridas as condições especiais de financiamento?<br>O sim O Não O N/A<br>Justificação |                              |                     |                     |                |            |                    |                   |
|                                                                                               |                              |                     |                     |                |            |                    |                   |
| Imparto e Mérito da Operação                                                                  |                              |                     |                     |                |            |                    |                   |
| Descrição de boas práticas aplicadas                                                          |                              |                     |                     |                |            |                    |                   |
|                                                                                               |                              |                     |                     |                |            |                    |                   |
| X Cancelar                                                                                    |                              |                     |                     |                | < Anter    | ior                | Seguinte          |

Figura 10 – Relatório de Execução | Passo 9 – Condições de Execução

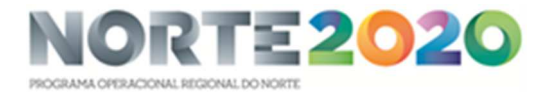

O campo "Justificação" é disponibilizado para o registo de informação complementar sobre o cumprimento das condicionantes de financiamento, devendo ser preenchido caso se encontrem ou não cumpridas.

Os campos "Impacto e Mérito da Operação" e "Descrição de boas práticas aplicáveis", apesar de não sinalizados como de preenchimento obrigatório, passam a sê-lo caso se trate do Relatório Final da Operação.

## Passo 10 - Doc?mentos

Este ecrã destina-se ao *upload* dos documentos complementares ao Relatório de Execução, organizados de acordo com as seguintes tipologias:

- Execução Física
- Execução Financeira
- Medidas de Publicidade
- Condicionantes à Execução
- Questões Ambientais
- Outros

| Identificação Descrição                | Calendarização Financiamento | Plano Investimento Indicadores | Medidas Publicidade      | Ouestões Ambientais | Cond. Execução | Documentos | Resumo          |                     |
|----------------------------------------|------------------------------|--------------------------------|--------------------------|---------------------|----------------|------------|-----------------|---------------------|
| Channendary Chonsendary Ch             |                              |                                |                          |                     |                |            |                 |                     |
| Gestão de Doc                          | umentos                      |                                |                          |                     |                |            | Campo de preenc | himento obrigatório |
| Tipo de Documento<br>Escolha uma opção | <b>~</b>                     | Procurar                       | Adicion                  | ar Ficheiro         |                |            |                 |                     |
| Documentos já adicionados              | 5 <b>0</b>                   |                                |                          |                     |                |            |                 |                     |
| Тіро                                   | Nome                         | Data                           |                          | Utilizador          |                |            |                 |                     |
|                                        |                              | Não (                          | existem documentos assoc | iados.              |                |            |                 |                     |
| Cancelar                               |                              |                                |                          |                     |                | Anterior   |                 | Seguinte            |

Figura 11 – Relatório de Execução | Passo 10 – Gestão de Documentos

A Autoridade de Gestão do NORTE 2020, considerando (i) os documentos a anexar com cada Relatório de Execução, em cumprimento do disposto no Termo de Aceitação ou em outros normativos/orientações aplicáveis no âmbito da operação em concreto ou da mesma tipologia de operações, e (ii) os "Tipos de Documento" disponíveis no Balcão, identifica no quadro abaixo uma chave de correspondência entre estas duas dimensões, a qual deve ser respeitada pelo beneficiário na anexação dos diversos ficheiros:

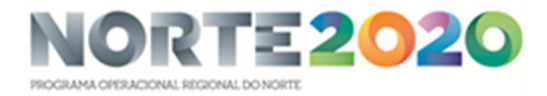

| Tipo de<br>Documento<br>Balcão 2020 | Anexos                                                                                                    | Observações                                                                                                    |  |  |
|-------------------------------------|----------------------------------------------------------------------------------------------------|----------------------------------------------------------------------------------------------------|--|--|
| Execução Física                     | Auto(s) de receção provisória da(s) obra(s)<br>ou documento(s) equivalente(s) para<br>outro tipo de fornecimentos, que<br>comprove(m) a sua execução física                                                                                                    | Aplicável a operações infraestruturais ou que incluam componentes infraestruturais.                                                                                                    |  |  |
| Execução Física                     | Documentos de suporte que evidenciam a<br>realização das principais ações, dos<br>trabalhos e produtos realizados                                                                                                    | Aplicável a todas as operações.<br>Neste item deverão ser anexadas cópias de materiais,<br>produtos ou resultados cofinanciados no âmbito da<br>operação (publicações, estudos, lista de participantes dos<br>eventos, fotografias que evidenciam as atividades, atas das<br>reuniões e comissões de acompanhamento, materiais<br>promocionais produzidos durante a intervenção, etc).                                                                                                    |  |  |
| Execução Física                     | Ficha de avaliação da integração da<br>perspetiva da igualdade entre homens e<br>mulheres e igualdade de oportunidades e<br>da não discriminação, em operações<br>cofinanciadas                                                                                                    | Aplicável a todas as operações.<br>Para este efeito deve ser utilizada a minuta que integra o<br>Aviso a que respeita a operação.                                                                                                    |  |  |
| Execução Física                     | Licença de funcionamento/exploração<br>da(s) infraestrutura(s) e/ou<br>equipamento(s)                                                                                                    | Aplicável a operações infraestruturais ou que incluam<br>componentes infraestruturais e a operações que incluam<br>equipamentos.                                                                                                    |  |  |
| Execução Física                     | Mapa de Realização do Investimento                                                                                                    | Aplicável a operações imateriais ou que incluam<br>componentes imateriais.<br>Para este efeito deve ser utilizada a minuta constante do<br>Anexo 6 da Norma de Gestão 3/NORTE2020/2015 – Regr<br>de apresentação de pedidos de pagamento.                                                                                                    |  |  |
| Execução<br>Financeira              | Conta(s) final(is) da(s) empreitada(s) que<br>comprove(m) a sua execução financeira e<br>documentos de cálculo das revisões de<br>preços.                                                                                                    | Aplicável a operações infraestruturais ou que incluam<br>componentes infraestruturais.<br>A(s) conta(s) final(ais) de empreitada deve(m) estar<br>devidamente assinada(s) pelo adjudicante e pelo(s)<br>adjudicatário(s).<br>No caso em a(s) conta(s) final(ais) não identifique(m) os<br>dados relativos às revisões de preços e independentemente<br>de estar ou não prevista a sua elegibilidade no âmbito da<br>operação, deve ser elaborado e anexado um documento de<br>cálculo das revisões de preços com índices definitivos. |  |  |
| Execução<br>Financeira              | Declaração do Revisor Oficial de Contas<br>(ROC) ou Contabilista Certificado (CC) ou<br>Responsável Financeiro (caso o<br>beneficiário seja uma entidade pública),<br>que ateste a regularidade das operações<br>contabilísticas e a validade dos pedidos de<br>pagamento e da prestação final de contas. | Aplicável a todas as operações, exceto as abrangidas pelo<br>Despacho n.º 1122/2016 de 12/01, pelo Despacho n.º 3565-<br>A/2016 de 08/03, e pelo Despacho n.º 10548-B/2017 de<br>04/12, uma vez que cada pedido de pagamento, sob a<br>forma de reembolso, já integra uma declaração desta<br>natureza.<br>Para este efeito deve ser utilizada a minuta constante do<br>Anexo 2 da Norma de Gestão 3/NORTE2020/2015 – Regras<br>de apresentação de pedidos de pagamento.                                                              |  |  |
| Execução<br>Financeira              | Estudo de viabilidade financeira (EVF)                                                                                                    | Aplicável a projetos geradores de receita com investimento<br>total elegível superior a 1M€, caso ocorram alterações do<br>défice de financiamento previstas no ponto A.7.3. da<br>Norma de Gestão 5/NORTE2020/2018.                                                                                                    |  |  |

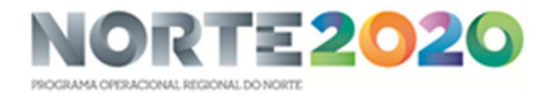

| Tipo de<br>Documento<br>Balcão 2020 | Anexos                                                                                                    | Observações                                                                                                    |
|-------------------------------------|----------------------------------------------------------------------------------------------------|----------------------------------------------------------------------------------------------------|
| Execução<br>Financeira              | Extratos contabilísticos que evidenciem o<br>registo, quando aplicável, dos custos<br>operacionais e das receitas obtidas no<br>âmbito da operação, nos termos do<br>sistema contabilístico aplicável. | Aplicável a todas as operações.                                                                                                    |
| Execução<br>Financeira              | Fichas de cumprimento das regras<br>associadas à contratação pública<br>(atualizadas na Parte V. Execução do<br>Contrato)                                                                              | Aplicável a todas as operações, cujos contratos se<br>encontrem abrangidos pelo disposto na Norma de Gestão<br>2/NORTE2020/2015 – Cumprimento das regras associadas à<br>contratação pública (contratos de valor superior a 10.000<br>Euros).<br>Para este efeito deve ser utilizada a minuta constante do<br>Anexo 1 da referida Norma. |
| Medidas de<br>Publicidade           | Fotos e outros elementos que evidenciam<br>a concretização das ações de comunicação<br>e o cumprimento das obrigações em<br>matéria de publicidade do apoio da UE                                      | Aplicável a todas as operações.                                                                                                    |
| Questões<br>Ambientais              | Ficha de verificação do cumprimento da<br>legislação ambiental em projetos<br>cofinanciados                                                                                                    | Aplicável a todas as operações.<br>Para este efeito deve ser utilizada a minuta que integra o<br>Aviso a que respeita a operação.                                                                                                    |
| Outros                              | Outros elementos<br>informativos/documentais (não<br>enquadrados nos itens anteriores)                                                                                                    |                                                                                                    |

Ainda no que respeita aos ficheiros, importa informar das seguintes regras que devem ser cumpridas:

- o tamanho de cada ficheiro não pode ser superior a 10MB;
- a designação dos ficheiros deve conter apenas caracteres alfanuméricos, sem a presença de cedilhas, acentos e espaços.
- se para uma determinada tipologia de documentos (por exemplo, fotos) existirem vários ficheiros, deve agrupa-los em ficheiro de formato 'zip' (winzip ou similar) e assim serem anexados;

A anexação de cada documento/ficheiro processa-se de forma individualizada. Ou seja, o utilizador deve começar por identificar o Tipo de Documento que pretende anexar (por exemplo, Execução Física), de seguida deve selecionar o botão 'Procurar', de forma a localizar o ficheiro pretendido no seu computador, e por fim selecionar o botão 'Adicionar Ficheiro'.

Caso a anexação ter sido realizada com sucesso, surgirá no quadro designado por "Documentos já adicionados" a identificação do ficheiro anexado. Este procedimento deve ser repetido tantas vezes quantos os documentos que pretenda anexar.

Após a anexação dos ficheiros é possível fazer o seu download através do botão <sup>4</sup> ou eliminá-lo através do botão <sup>4</sup>.

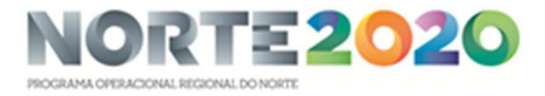

## Passo 11 - Res2mo

| Identificação Descrição Calendarização Financiamento Plano Investimento Indicadores Medidas Publicidade | Questões Ambientais Cond. Execução Documentos Resumo |  |  |  |  |
|----------------------------------------------------------------------------------------------------|------------------------------------------------------|--|--|--|--|
| Resumo do Relatório de Execução                                                                         |                                                      |  |  |  |  |
| Identificação                                                                                           |                                                      |  |  |  |  |
| Operação<br>Código Universal Designação da Operação                                                     |                                                      |  |  |  |  |
|                                                                                                    |                                                      |  |  |  |  |

Figura 12 – Relatório de Execução | Passo 11 – Resumo do Relatório de Execução

Este Ecrã resume toda a informação preenchida no formulário, incluindo os ficheiros em anexo.

Permite voltar á edição de qualquer um dos ecrãs do formulário e fazer as correções/alterações necessárias, mantendo-se ativas as regras e validações implementadas em cada passo.

Através do botão [Descarregar Resumo], disponível no final deste ecrã, o sistema gera um ficheiro em formato PDF com os dados do Relatório de Execução.

No processo de submissão do formulário, que deve ser efetuado por um utilizador com o perfil superutilizador do beneficiário principal da operação, é requerida a validação acesso.gov com a introdução do NIF/password do beneficiário no portal da Autoridade Tributária (AT)